## MCA Quick Reference 2022

## **Proctor**

Ο

- 1. Sign in to mn.pearsonaccessnext.com (if you use Chrome clear your cookies/browsing history periodically)
- 2. Verify you are in the correct test administration Minnesota > 2021 2022 > MCA 2022
- 3. Under Testing select Students in Sessions
- Click Add a Session and start typing the session name. Select the session from the dropdown and click Add Selected. Click Prepare Session. Click on the green Start Session button.
- Verify accommodated text-to-speech and pop-up translation are assigned correctly by printing a session roster –

| 5                                               |                          |                                         |                                                            |
|-------------------------------------------------|--------------------------|-----------------------------------------|------------------------------------------------------------|
| PearsonAccess <sup>next</sup>                   |                          | Minnesota > 2018 - 2019 - MCA 2019 -    | SHAKOPEE FUBLIC SCHOOL DISTRICT (0720-01-000) + 🔺 +        |
| 🕷 🔆 🗹 🏛 😡<br>Home Setup Testing Reports Support |                          |                                         |                                                            |
| Students in Sessions Goto Semioners             |                          |                                         |                                                            |
| Tosks 0 Selected                                |                          | T Stadents in Sessions 0 Selected Clear |                                                            |
| Solut Tasis                                     | • Surt •                 | Manage                                  | •                                                          |
| Session List Add a Session                      | KATIE TRIAL TEST SESSION |                                         | ⊖ Testing Tickets and Session Resources - 0 Details ≠ Edit |
| KATIE TRALITEST SESSION ×                       | C Not Prepared           |                                         | Prepare Session CRafresh                                   |
|                                                 |                          |                                         |                                                            |
|                                                 |                          |                                         |                                                            |
| 1 Sessions   Clear                              |                          |                                         |                                                            |
|                                                 |                          |                                         |                                                            |

click on "Testing Tickets and Session Resources" select "Session Student Roster"

If you want to run multiple sessions

- Click Add a Session to choose additional sessions and/or deselect any test sessions listed that you will NOT be running
- To prepare multiple test sessions, select
   Combined View and select Prepare All
   Sessions

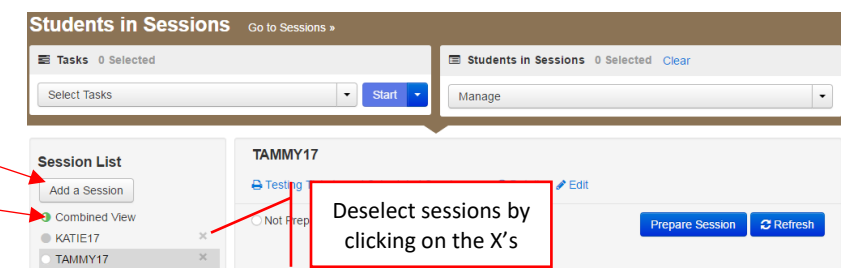

Minnesota

Sign In

Username

Passwor

Sign In

Test Audio

• When you are done testing for the day **Sign Out** – your session can only be stopped when all students have completed testing.

| <u>Students</u>                                                                                                    |                                                                                                    |  |  |  |
|----------------------------------------------------------------------------------------------------|----------------------------------------------------------------------------------------------------|--|--|--|
| <ul> <li>iPad:</li> <li>Turn on</li> <li>Click on TestNav (or get from Self Service)</li> <li>Allow microphone access and choose "Minnesota"</li> <li>Exit double click the home button and swipe away</li> <li>the APP or power down</li> </ul> | <ul> <li>Chrome book:<br/>Turn power on<br/>Do NOT sign in<br/>Click on Apps</li> <li>Click on TestNav<br/>Click on "Minnesota"<br/>Exit by powering off</li> </ul> |  |  |  |
| Mac:<br>Students log on<br>Launchpad > Self Service > sign-in ><br>Type TestNav in the search                                                                                                    | Install Pearson TestNav<br>Launchpad > Pearson TestNav > select Minnesota<br>Exit "X" in the upper left hand corner or power off                                    |  |  |  |

- 1. All Tests: Have the student plug in their headphones and click to test the audio <u>before signing in to the test</u>
- 2. Students enter the username and password provided on their student testing ticket, and select **Sign In**
- 3. Students should verify their first initial and last name appear in the top right then select **Start Test Now**
- 4. To Exit student selects the button next to their name, select **Sign out of TestNav** in the dropdown and select **Save and Return Later**

## Call Katie at 952-496-5049 if you have any questions!

## Resume testing (when returning to the lab)

 On the Home page, under Testing, select Students in Sessions. Find and select the test session from the Session List. If your session does not appear in the list, click Add a Session and start typing the session name. Select the session from the dropdown and click Add Selected.

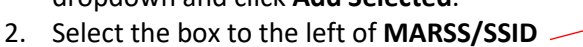

- Click on Select Tasks (long gray bar top left corner)
- Select Resume Student Tests, then Start (blue button to the right)
- Select the entire list by selecting the top box (to the left of Student Name)
- **Resume** (blue button far right), then **Exit Tasks** to return to your session
- If you want to resume individual students \_
- In the Student Test Status column, select the dropdown next to the student's status and select either Resume or Resume Upload (see below for an additional step).
- 3. Students will use the same testing ticket to sign back in to the test.

| Troubleshooting                      | Chrome book                                                                    | MAC                               | iPad                  |  |
|--------------------------------------|--------------------------------------------------------------------------------|-----------------------------------|-----------------------|--|
| Refresh student log-in screen        | Power down                                                                     | Command + r                       |                       |  |
| Frozen screen / cannot click answer  | Power down                                                                     | Command+Option+Esc                | Power down            |  |
| Username or password incorrect       | Verify ticket info, exit browser/APP, restart browser/APP, attempt login again |                                   |                       |  |
| Student is suddenly exited from test | Verify no other applications are running, RESUME the student in                |                                   |                       |  |
|                                      | PearsonAccess Next, have the student sign on again                             |                                   |                       |  |
| Student device powers down in the    | Verify the device is connected to a power source, Resume the student in        |                                   |                       |  |
| middle of testing                    | PearsonAccess Next, have the student sign in again                             |                                   |                       |  |
| Resumed Upload Status                | Click on "Resumed Upload"                                                      | ' and verify all answers submitte | d are listed on the   |  |
|                                      | pop-up screen, if YES – clicl                                                  | k on the drop down arrow to the   | right of Resumed      |  |
|                                      | Upload and change the state                                                    | us to Resume, have the student    | sign on; if NO – call |  |
|                                      |                                                                                | Katie at 952-496-5049             |                       |  |

| How to Exit             |                                                                  |  |
|-------------------------|------------------------------------------------------------------|--|
| 1.                      | . Select the button next to the students name – top right corner |  |
| 2.                      | Select Sign out of TestNav in the dropdown menu                  |  |
| 3.                      | Select the Save and Return Later button                          |  |
| End and Submit the Test |                                                                  |  |
| 1.                      | Select the "Submit Final Answers"                                |  |

Call Katie at 952-496-5049 if you have any questions! Our goal is to make your testing experience as positive as possible ©

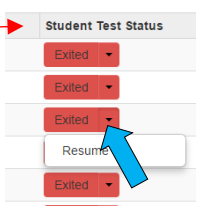